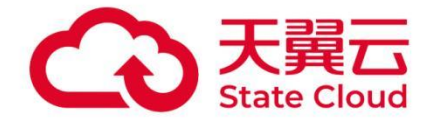

# 天翼云电脑

# 外设使用指南

天翼云科技有限公司

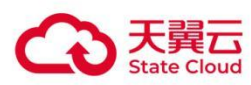

#### 目录

| 1 简介                                                                                                    |
|----------------------------------------------------------------------------------------------------|
| <i>2 打印机使用</i>                                                                                                    |
| 2.1 翼打印                                                                                                    |
| 2.1.1 配置方法                                                                                                    |
| 2.1.2 使用方法                                                                                                    |
| 2.2 打印机重定向                                                                                                    |
| 2.2.1 配置方法                                                                                                    |
| 2.2.2 使用方法                                                                                                    |
| 2.3 其他                                                                                                    |
| <b>2.3.1</b> USB 打印机                                                                                                    |
| 2.3.2 网络打印机                                                                                                    |
| 2.3.3 USB 打印机在云电脑里共享使用 8                                                                                                    |
|                                                                                                    |
| 3 存储 u 盘使用                                                                                                    |
| <i>3 存储 u 盘使用</i>                                                                                                    |
| <ul> <li><i>3 存储 u 盘使用</i></li></ul>                                                                                                    |
| 3 存储 u 盘使用       8         3.1 配置方法       9         3.1.1 配置文件重定向策略       9         3.1.2 配置 USB 重定向策略       10                                                                                                    |
| 3 存储 u 盘使用       8         3.1 配置方法       9         3.1.1 配置文件重定向策略       9         3.1.2 配置 USB 重定向策略       10         4 key 使用       10                                                                                                    |
| 3 存储 u 盘使用       8         3.1 配置方法       9         3.1.1 配置文件重定向策略       9         3.1.2 配置 USB 重定向策略       10         4 key 使用       10         5 摄像头使用       10                                                                                         |
| 3 存储 u 盘使用       8         3.1 配置方法       9         3.1.1 配置文件重定向策略       9         3.1.2 配置 USB 重定向策略       10         4 key 使用       10         5 摄像头使用       10         5.1 摄像头常用场景       11                                                            |
| 3 存储 u 盘使用       8         3.1 配置方法       9         3.1.1 配置文件重定向策略       9         3.1.2 配置 USB 重定向策略       10         4 key 使用       10         5 摄像头使用       10         5.1 摄像头常用场景       11         5.2 配置方法       11                                  |
| 3 存储 u 盘使用       8         3.1 配置方法       9         3.1.1 配置文件重定向策略       9         3.1.2 配置 USB 重定向策略       10         4 key 使用       10         5 摄像头使用       10         5.1 摄像头常用场景       11         5.2 配置方法       11         6 读卡器、手写板、扫码枪使用       12 |

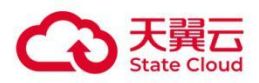

| 8 耳机、麦克风使用                              |
|-----------------------------------------|
| 9 扫描设备使用                                |
| <b>9.1</b> USB 有线连接                     |
| 9.2 网络连接                                |
| <i>附录 1 Windows/Linux 系统常用打印机操作方法13</i> |
| 一、打印测试方法                                |
| 二、驱动下载和安装方法                             |
| 云电脑(Windows 系统)                         |
| 云电脑(Linux 系统)                           |
| 三、添加打印机方法                               |
| 云电脑(Windows 系统)                         |
| 云电脑(Linux 系统)                           |
| 附录 2 某款型号设备单独配置重定向方式(自定义规则) 23          |
| 附录 3 查看当前连接外设的重定向方式 24                  |
| 附录 4 网络扫描仪代理工具使用方法 24                   |
| 附录 5 打印机常见问题 27                         |
| 惠普 USB 打印机被识别成大容量存储设备                   |

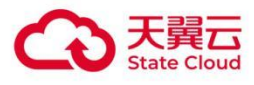

# 简介

登录天翼云电脑客户端并连接云电脑后,您可以在云电脑中使用本地终端外接的打印机设备、音视频设备、 存储设备等。接下来,我们将为您详细介绍如何在天翼云电脑中使用这些外设设备。

# **2** 打印机使用

## 2.1 翼打印

支持 USB 打印机、网络打印机,支持 Windows/Linux/Android 终端设备,支持天翼云电脑 (Windows/Linux 系统)。

### 2.1.1 配置方法

(1) 为云电脑配置翼打印策略

登录云电脑控制台,选择策略管理-基础策略管理-编辑策略-外设菜单,即可看到外设功能选项,外设重定向功能选择开启,打印机选择翼打印。

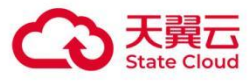

| 〈新建基础策略 |                                                                                                    |    |
|---------|----------------------------------------------------------------------------------------------------|----|
| 基础信息    | 外设重定向                                                                                                    |    |
| 外设      | 外设重定向                                                                                                    |    |
| 文件与剪切板  | 摄像头 虚拟摄像头                                                                                                    | ~  |
| 屏幕安全    | 摄像头默认配置虚拟摄像头,广泛应用于拍照、录像,视频会议,视频通话等场景,常见的有USB摄像头、高拍仪等摄像头设备。                                                                                                    |    |
| 终端登录管理  | 压缩模式                                                                                                    |    |
| 桌面工具栏   | H264 MJPEG                                                                                                    |    |
| 网络控制    | 分辨率                                                                                                    |    |
| 画面设置    | 1920×1080 ~                                                                                                    |    |
| 音视频设置   | 打印机                                                                                                    | ~  |
|         | 选择USB重定向:将本地的USB打印机重定向到云电脑,在云电脑安装打印机驱动程序后使用;<br>选择到打印:本地和云电脑不用打印机运动程序,就可以在云电脑里直接使用打印机,"条户端着1.34版本及以上才支持该功能);<br>选择打印机量定向:将本地的USB打印机和网络打印机量定向到云电脑,云电脑不用安装打印机驱动程序(但本地需安装);           添加水印         ☑ 扫描指定Ip的网络打印机 |    |
|         | 序号 网络打印机P地址 网络打印机端口 备注                                                                                                    | 操作 |
|         | 1 172.23.100.190 9100 xx横x室x打印机                                                                                                    | 删除 |

(2) 为云电脑配置打印机信息

①USB 打印机

通过 USB 线连接到终端,无需在云电脑控制台配置。

②网络打印机

要求本地终端或云电脑能与打印机的 9100 端口网络连通, 即能 telnet IP 9100。

勾选扫描指定 IP 的网络打印机,显示打印机信息配置框。

点击添加, 输入网络打印机的 IP 地址和端口信息, 端口填写 9100, 备注按需填写。

### 2.1.2 使用方法

一般情况下, 翼打印配置完成后, 即可正常使用。参考《附录 1 Windows/Linux 系统常用打印机操作方法-》一、打印测试方法。

### 2.2 打印机重定向

适用场景:终端和天翼云电脑操作系统都为 Windows,且已成功在终端设备上安装了打印机,推荐使用 打印机重定向策略。

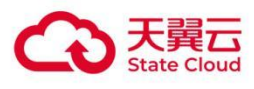

### 2.2.1 配置方法

登录云电脑控制台,选择策略管理-基础策略管理-编辑策略-外设菜单,即可看到外设功能选项,外设重定 向功能选择开启,打印机选择打印机重定向。

| 编辑策略   |                                                                                                    |             |
|--------|----------------------------------------------------------------------------------------------------|-------------|
| 基础信息   | 外设重定向                                                                                                    |             |
| 外设     | 外设重定向                                                                                                    |             |
| 文件与剪切板 | 摄像头                                                                                                    | 虚拟摄像头 🗸 🗸 🗸 |
| 屏幕安全   | 摄像头默认配置虚拟摄像头,广泛应用于伯照、录像,视频会议,视频通话等场景,常见的有USB摄像头、高拍仪等摄像头设备。                                                                                                    |             |
| 终端登录管理 | 压缩模式                                                                                                    |             |
| 桌面工具栏  | H264 MJPEG                                                                                                    |             |
| 网络控制   | 分辨率                                                                                                    |             |
| 画面设置   | 1920x1080 ~                                                                                                    |             |
| 音视频设置  | TEDAL                                                                                                    | 打印机重定向 🗸    |
|        | 选择USB重定向:将本地的USB打印机重定向到云电脑,在云电脑安装打印机驱动程序后使用;<br>选择翼打印:本地和云电脑不用打印机驱动程序,就可以在云电脑里直接使用打印机(客户端需1.34版本及以上才支持该功能);<br>选择打印机重定向:将本地的USB打印机和网络打印机重定向到云电脑,云电脑不用安装打印机驱动程序(但本地需安装); |             |
|        | 🜌 同步献认打印机                                                                                                    |             |

### 2.2.2 使用方法

一般情况下,配置完打印机重定向策略完成后,即可正常使用。参考《**附录1** Windows/Linux 系统常用 打印机操作方法-》一、打印测试方法

### 2.3 其他

按照打印机类型和使用场景推荐使用方式。

### 2.3.1 USB 打印机

优先推荐使用翼打印,也可以使用 USB 重定向方式,支持 Windows/Linux/Android 终端设备,天翼云电脑(Windows/Linux 系统)。

1.USB 重定向使用方法

(1) 云电脑控制台配置 USB 重定向

1.确保 USB 打印机插上终端设备;

2.登录云电脑控制台,选择策略管理-基础策略管理-编辑策略-外设菜单,即可看到外设功能选项,外设重 定向功能选择开启,打印机选择 USB 重定向;

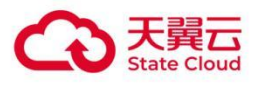

| 编辑策略   |                                                                                                    |          |
|--------|----------------------------------------------------------------------------------------------------|----------|
| 基础信息   | 外设重定向                                                                                                    |          |
| 外设     | 外设重定向                                                                                                    |          |
| 文件与剪切板 | 摄像头                                                                                                    | 虚拟摄像头 >  |
| 屏幕安全   | 摄像头默认配置虚拟摄像头,广泛应用于拍照、录像,视频会议,视频通话等场景,常见的有USB摄像头、高拍仪等摄像头设备。                                                  |          |
| 终端登录管理 | 压缩模式                                                                                                    |          |
| 桌面工具栏  | H264 MJPEG                                                                                                  |          |
| 网络控制   | 分辨率                                                                                                    |          |
| 画面设置   | 1920x1080 V                                                                                                 |          |
| 音视频设置  | FIEDAU                                                                                                    | USB重定向 V |
|        | 选择USB董定向:将本地的USB打印机重定向到云电脑,在云电脑安装打印机驱动程序后使用;<br>选择集订印:本地和云电脑不用打印机驱动程度,就可以在云电脑里直接使用打印机 (客户端屋134版本及以上才支持该功能)。 |          |
|        | 选择打印机量定向:将本地的USB打印机和网络打印机重定向到去电脑,云电脑不用安装打印机驱动程序(但本地需安装);                                                    |          |
|        | 存储设备                                                                                                    | USB重定向 V |
|        | 存储设备默认配置USB重定向,应用于拷贝存储信息的场景,常见的有U盘、移动硬盘等存储设备。                                                               |          |

备注:修改策略后,用户需在终端设备断开云电脑的连接(退出云电脑)后,在云电脑列表页面重新进入 云电脑,配置 USB 重定向策略才开始生效。

(2) 云电脑添加打印机

《附录1 Windows/Linux 系统常用打印机操作方法-》三、添加打印机

(3) 打印测试

《附录1 Windows/Linux 系统常用打印机操作方法-》一、打印测试方法

### 2.3.2 网络打印机

(1) 终端直连

终端能够连通打印机的 9100 端口,即能 telnet IP 9100,可以使用云电脑里的 "网络打印机工具"软件进行配置,支持 Windows/Linux/Android/MacOS/iOS 终端设备,天翼云电脑 (Windows/Linux 系统)。

使用方法:

1.添加打印机;

《附录1 Windows/Linux 系统常用打印机操作方法-》三、添加打印机方法

2.打开云电脑中的软件 "网络打印机工具";

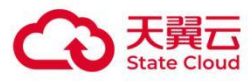

|          |         |         |    |      |        | Ξ | <del>0</del> 58ms |     | a ⊳ |  |
|----------|---------|---------|----|------|--------|---|-------------------|-----|-----|--|
| 网络打印机 工具 |         |         |    |      |        |   |                   | 最小化 | )   |  |
|          | 网络打印机工具 |         |    | 0 -  | - ×    |   |                   |     |     |  |
| <b>9</b> |         |         |    |      |        |   |                   |     |     |  |
|          | • IP地址  | 请输入IP地址 | 3  | 9100 |        |   |                   |     |     |  |
|          |         |         |    |      |        |   |                   |     |     |  |
| 词        |         | 返照      | 完成 |      | v2.0.1 |   |                   |     |     |  |
|          |         |         |    |      |        |   |                   |     |     |  |

3.选择上个步骤安装的打印机, 输入打印机的实际 IP, 端口号填 9100;

#### (2) 云电脑直连

云电脑打通了和终端的网络,云电脑里能够直接访问打印机,即能 ping 打印机 IP。支持 Windows/Linux/Android/Mac/iOS 终端,天翼云电脑(Windows/Linux 系统)。

使用方法:

1.安装打印机驱动;

《附录1 Windows/Linux 系统常用打印机操作方法-》二、驱动下载和安装方法

2.添加打印机;

| ★ 设备和FIED机 ★ → * ↑ ★ お知識版 > 硬件和声音 > 设备和FIED机 > 添加设备 添加FIED机 * 打ED机 (16)          | v 0   | 一<br>在 设备和打印机 中搜索                                                                                    |                                                                                                    | 2           |
|----------------------------------------------------------------------------------|-------|----------------------------------------------------------------------------------------------------|----------------------------------------------------------------------------------------------------|-------------|
| ★ 法法律要添加到这台电脑的设备或打印机<br>思想设置 DIRECT-62-EPSON-16270 Series<br>多功能打印机。 我所需的打印机。未列出 | - × × | <ul> <li> <ul> <li>◆ 添加打印机</li> <li>             键入打印机主机名或             <li></li></li></ul></li></ul> | IP 地址<br>TCP/IP 设备<br>17223.100.190<br>17223.100.190<br>17223.100<br>17223.100<br>17223.100<br>17223.100<br>17253.100<br>17253.100<br>17253.100<br>1755<br>1755<br>175 | ><br>(N) 取消 |

同终端添加打印机一致,以云电脑(Windows 系统)为例,控制面板-查看设备和打印机-添加打印机-我 所需的打印机未列出-选择打印机的连接类型(一般为 TCP/IP 设备)-输入打印机的 IP。

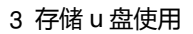

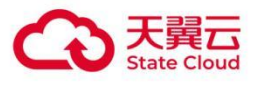

wher fill many come

### 2.3.3 USB 打印机在云电脑里共享使用

USB 打印机插在本地终端上,终端登录一台云电脑,云电脑里将这台打印机共享。 使用方法:

- 1. 给 USB 打印机配置 USB 重定向方式,见 2.3.1 USB 打印机;
- 2. 打通云电脑之间的网络;
- 3. 使用云电脑操作系统的共享功能共享这台打印机;

# **3** 存储 u 盘使用

即插即用,可使用文件重定向或 USB 重定向两种方式,默认使用文件重定向,读写速度更快。查看存储 u 盘当前使用的重定向方式可见《**附录 3 查看当前连接外设的重定向方式》**。

使用 USB 重定向,以云电脑(Windows 系统)为例, u 盘显示在设备和驱动器。

| ◇ 又件夹 (6)                     |                         | - Autor                |
|-------------------------------|-------------------------|------------------------|
| 视频                            | 图片                      | 文档                     |
| ➡ 下载                          | 音乐                      | 桌面                     |
| ~ 设备和驱动器 💷                    |                         |                        |
| WPS网盘<br>双击进入WPS网盘            | <b>百度网盘</b><br>双击运行百度网盘 | 天翼云盘<br>双击运行天翼云盘       |
| 本地磁盘 (C:)                     | 新加卷 (D:)                | LI (F:)                |
| 87.0 GB 可用 , 共 199 GB         | ✓ 151 GB 可用 , 共 299 GB  | 22.0 GB 可用 , 共 27.3 GB |
| ~ 网络位置 (4)                    |                         |                        |
| <u>n (E:)</u>                 | 本地磁盘 C (M:)             | 新加卷 D (N:)             |
| 2.13 TB 可用 , 共 9.76 TB        | 10.2 GB 可用 , 共 175 GB   | 32.7 GB 可用 , 共 199 GB  |
| 新加卷 E (O:)                    |                         |                        |
| No. 10 St.2 GB 可用 , 共 99.9 GB |                         |                        |

使用文件重定向,以云电脑(Windows 系统)为例, u 盘显示在网络位置。

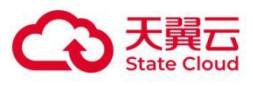

| 文件夹 (6)                           |                         |                         |
|-----------------------------------|-------------------------|-------------------------|
| 视频                                | 国片                      | 1 文档                    |
| 下载                                | 音乐                      | 桌面                      |
| 设备和驱动器 (5)                        |                         |                         |
| WPS网盘<br>双击进入WPS网盘                | <b>百度网盘</b><br>双击运行百度网盘 | 天翼云盘<br>双击运行天翼云盘        |
| 本地磁盘 (C:)                         | 新加卷 (D:)                |                         |
| 87.0 GB 可用 , 共 199 GB<br>网络位置 (5) | ✓ 151 GB 可用 , 共 299 GB  |                         |
|                                   | 本地磁盘 C (M:)             | 新加卷 D (N:)              |
| 2.13 TB 可用 , 共 9.76 TB            | 10.2 GB 可用 , 共 175 GB   | 📚 32.7 GB 可用 , 共 199 GB |
| 新加卷 E (O:)                        | LIG (P:)                |                         |
| No. 10 St.2 GB 可用 , 共 99.9 GE     | 22.0 GB 可用 , 共 27.3 GB  | 1.                      |

## 3.1 配置方法

### 3.1.1 配置文件重定向策略

| 〈 编辑策略                  |                                                                                           |
|-------------------------|-------------------------------------------------------------------------------------------|
| 基础信息<br>外设<br>文件与剪切板    | <b>剪贴板</b><br>支持文字、圆片的持入排出<br>2 持入 2 持出                                                   |
| 屏幕安全<br>终端登录管理<br>桌面工具栏 | 文件拷贝<br>支持杨煦文件方式地入排出<br>(2) 持入 (2) 持出                                                     |
| 网络控制                    | 文件重定向                                                                                     |
| 音视频设置                   |                                                                                           |
|                         | 作用范围<br>终端系统盘仪支持Linux系统的修饰nome器径,其他系统终端不支持。<br>22 固定驱动器 22 可移物驱动器 22 光盘驱动器 22 网络驱动器 续换系统盘 |
|                         | 天翼云电脑同步工具 ☑ 允许同步至当前云电脑                                                                    |

- (1) 云电脑控制台-策略管理-基础策略管理-编辑策略-文件与剪切板-文件重定向
- (2) 按需选择读写权限和范围
- 只读,对驱动器和存储设备中的文件只可以预览。
- 读写,对驱动器存储设备中的文件可以编辑修改。

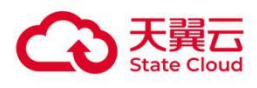

### 3.1.2 配置 USB 重定向策略

登录云电脑控制台,选择策略管理-基础策略管理-编辑策略-外设菜单,存储设备功能选择 "USB 重定向"。

| 〈 编辑策略 |                                                                                                    |          |
|--------|----------------------------------------------------------------------------------------------------|----------|
| 基础信息   | 外设重定向                                                                                                    |          |
| 外设     | 外设重定向                                                                                                    |          |
| 文件与剪切板 | 摄像头                                                                                                    | 虚拟摄像头    |
| 屏幕安全   | 摄像头默认配置虚拟摄像头,广泛应用于拍照、录像,视频会议,视频通话等场景,常见的有USB摄像头、高拍仪等摄像头设备。                                                                                                    |          |
| 终端登录管理 | 压缩模式                                                                                                    |          |
| 桌面工具栏  | H264 MJPEG                                                                                                    |          |
| 网络控制   | 分辨率                                                                                                    |          |
| 画面设置   | 1920x1080 V                                                                                                    |          |
| 音视频设置  | 打印机                                                                                                    | USB重定向 ~ |
|        | 选择USB重定向:将本地的USB打印机重定向到云电脑,在云电脑安装打印机驱动程序后使用;<br>选择要打印:本地和云电脑不用打印机驱动程序,就可以在云电脑里直接使用打印机(客户端需1.34版本及以上才支持该功能);<br>选择打印机重定向:将本地的USB打印机和网络打印机重定向到云电脑,云电脑不用安装打印机驱动程序(但本地需安装); |          |
|        | 存储设备<br>存储设备默认配置USB重定向,应用于拷贝存储信息的场景,常见的有U盘、移动硬盘等存储设备。                                                                                                    | USB重定向 V |
|        | 扫描仪                                                                                                    | USB重定向 V |

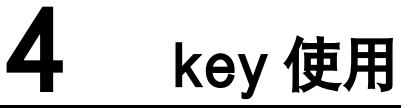

默认 USB 重定向,即插即用,部分 ukey 需要安装配套的厂商插件或驱动。

注意:若通过云电脑上方工具栏-控制中心-偏好设置-USB 管理-全部,显示为不重定向《附录3查看当前 连接外设的重定向方式》,则需配置 USB 重定向规则使用,参考《附录2某款型号设备单独配置重定向 方式》。

即插即用,默认使用虚拟摄像头方式,通过工具栏查看设备重定向方式,详**见《附录3查看当前连接外设** 的重定向方式》。

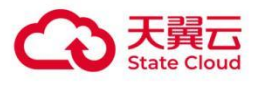

### 5.1 摄像头常用场景

#### ● 监控场景

即插即用,默认使用虚拟摄像头方式。

● 营业厅场景

高拍仪和人脸摄像头一起使用,需分别给这两个型号的摄像头配置虚拟摄像头方式。参考《**附录2某款型** 号设备单独配置重定向方式》。

(1) 高拍仪

对于需要拍摄静态、高清晰度、低时延的画面,例如:文件、证件等拍摄。此场景对画面流畅性要求不高, 但是需要较大分辨率。

一般选择 MJPEG 压缩模式,并设置较高分辨率(1600x1200 以上)和较低的帧率(5 以下)。

(2) 人脸摄像头

对于需要拍摄动态、流畅度要求高的画面,例如:人脸识别等拍摄。此场景对画面流畅性要求高,需要分 辨率较小。

一般选择 H264 方式压缩模式,并设置较低分辨率(800x600 以下),带宽相对 MJPEG 方式要求低。

如果业务系统采集为 MJPEG 格式,那么只能设置为 MJPEG 压缩模式,设置较低分辨率以及配置较大帧率(8-10 帧)。

#### 指纹仪使用场景

默认使用虚拟摄像头方式。若指纹仪需要配套的厂商插件或驱动使用,虚拟摄像头方式识别不到,尝试单 独配置 USB 重定向方式。参考《**附录 2 某款型号设备单独配置重定向方式》**。

### 5.2 配置方法

登录云电脑控制台,选择策略管理-基础策略管理-编辑策略-外设菜单,外设重定向功能选择开启,即可配 置摄像头策略。

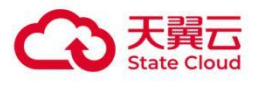

| 〈 编辑策略 |                                                                                                    |          |
|--------|----------------------------------------------------------------------------------------------------|----------|
| 基础信息   | 外设重定向                                                                                                    |          |
| 外设     | 外设重定向                                                                                                    |          |
| 文件与剪切板 | 摄像头                                                                                                    | 虚拟摄像头    |
| 屏幕安全   | 摄像头默认配置虚拟属像头,广泛应用于拍照、录像,视频会议,视频通话等场景,常见的有USB摄像头、高拍仪等摄像头设备。                                                                                                    |          |
| 终端登录管理 | 压缩模式                                                                                                    |          |
| 桌面工具栏  | H264 MJPEG                                                                                                    |          |
| 网络控制   | 帧率                                                                                                    |          |
| 画面设置   | 3 ~                                                                                                    |          |
| 音视频设置  | 分辨率                                                                                                    |          |
|        | 1920x1080 V                                                                                                    |          |
|        | #JED#N                                                                                                    | USB重定向 V |
|        | 选择USB重定向:将本地的USB打印机重定向到云电脑,在云电脑交装打印机驱动程序后使用;<br>选择算打印:本地机云电脑不用打印机驱动程序,就可以在云电脑里直接使用打印机(客户端需1.34版本及以上才支持该功能);<br>选择打印机重定向:将本地的USB打印机和网络打印机重定向到云电脑,云电脑不用安装打印机驱动程序(但本地需安装); |          |
|        | 存储设备                                                                                                    | USB重定向 V |

# 6 读卡器、手写板、扫码枪使用

默认 USB 重定向方式,即插即用。部分设备需要安装配套的厂商插件或驱动。

注意:若通过云电脑上方工具栏-控制中心-偏好设置-USB 管理-全部,显示为不重定向,详见《附录3查 看当前连接外设的重定向方式》,则需单独配置 USB 重定向方式使用,参考《附录2某款型号设备单独 配置重定向方式》。

默认不重定向方式,即插即用。若无法使用,请在工具栏确认设备是否存在,重定向方式是否为不重定向, 见**《附录3查看当前连接外设的重定向方式》**。

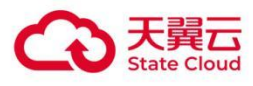

# 8 耳机、麦克风使用

默认不重定向方式,即插即用。若无法使用,请在工具栏确认设备是否存在,重定向方式是否为不重定向, 见**《附录 3 查看当前连接外设的重定向方式》**。

备注:圆孔的耳机/麦克风不属于 USB 设备,也即插即用。

# 9 扫描设备使用

扫描设备一般指:扫描仪、打印机扫描仪一体机,连接方式主要有 USB 有线连接和网络连接。

### 9.1 USB 有线连接

推荐使用 USB 重定向,与本地电脑类似,需要安装配套的扫描软件后使用。

- 如果无法使用,请在工具栏确认设备是否存在,重定向方式是否为 USB 重定向。检查方式详见《附录3 查看当前连接外设的重定向方式》。
- 如需要修改重定向方式,请参考《附录2某款型号设备单独配置重定向方式》。

### 9.2 网络连接

使用网络扫描仪代理工具配置后,需按指定 IP 地址的方法添加使用网络扫描仪设备进行使用,配置方法 参考《附录 4 网络扫描仪代理工具使用方法》。

## 附录1 Windows/Linux 系统常用打印机操作方法

### 一、打印测试方法

1.登录云电脑客户端并进入云电脑(若云电脑控制台重新配置了打印策略,需断开云电脑的连接(退出云 电脑)后,在云电脑列表页面重新进入云电脑);

2.打开任意文档, 点击打印, 查看是否有可用打印机;

不同打印机使用方式下的打印机名称:

①翼打印: 包含 "来自天翼云打印"字符, 例如 Canon iR-ADV C3826 UFR II\_net\_192.168.1.2[来自 天翼云打印]。

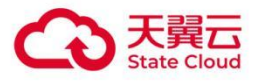

②打印机重定向:包含"来自天翼云重定向"字符,例如 Canon iR-ADV C3826 UFR II (来自天翼云 重定向),其中 Canon iR-ADV C3826 UFR II 为 Windows 终端上安装的打印机名称。

③USB 重定向,打印机厂商制定的名称,例如 Canon iR-ADV C3826 UFR II。

④网络打印机工具:打印机厂商制定的名称,例如 Canon iR-ADV C3826 UFR II。

### 二、驱动下载和安装方法

### 云电脑 (Windows 系统)

(1) 方式一(推荐)

1.登录云电脑客户端并进入云电脑;

2.浏览器进入打印机驱动网站 https://www.dyjqd.com/, 搜索打印机型号, 选择系统版本对应的驱动下载, 若搜索不到尝试方式二在打印机厂商官网查找, 图示以东芝 e-STUDIO 2523AD 为例;

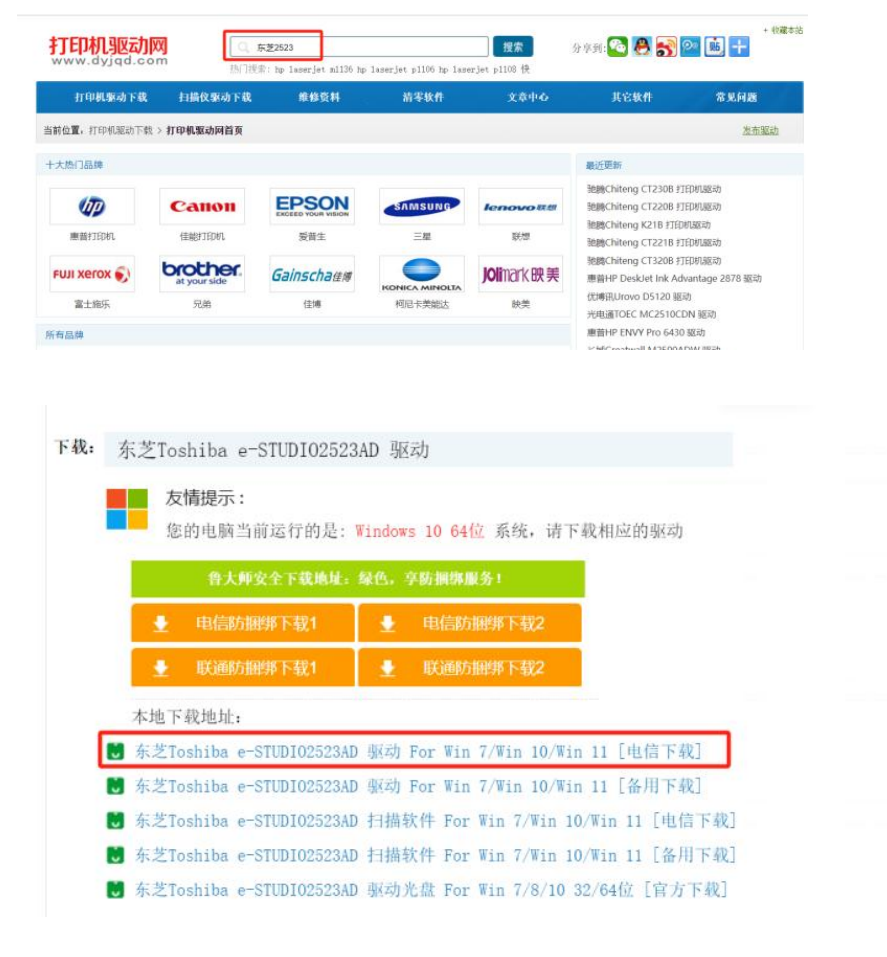

3.双击驱动程序包,选择自动安装;

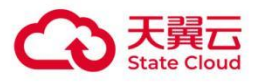

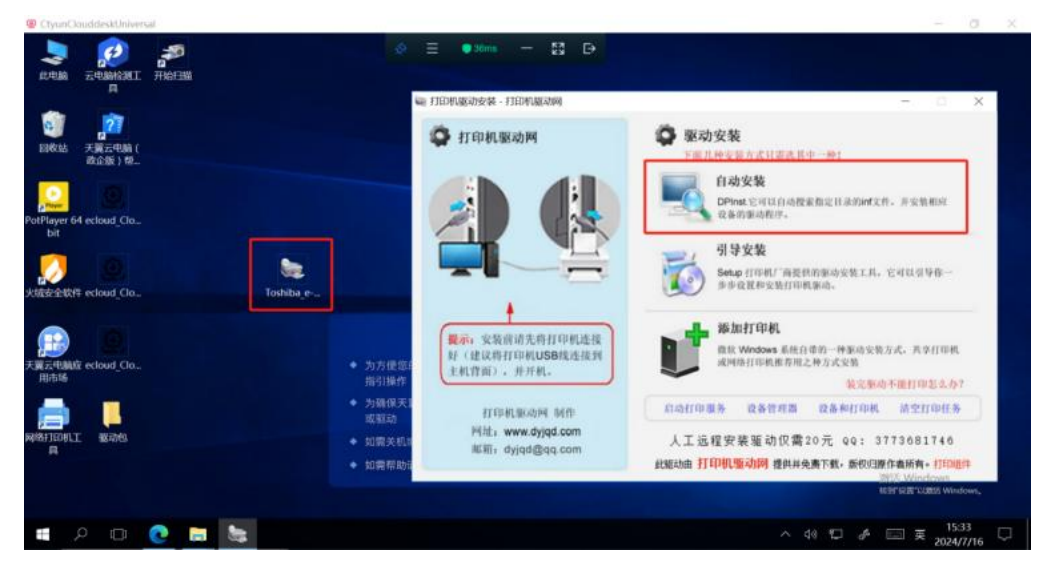

#### 4.安装完成;

| 4.4                            | 安装完成。                                                                                                    | aterik - FTEDROMERIKA                        | - = X                                                                       |
|--------------------------------|----------------------------------------------------------------------------------------------------|----------------------------------------------|-----------------------------------------------------------------------------|
| <b>打印机驱动网</b><br>www.dyjqd.com | ALWS LETHRED THE LET                                                                                                  | 印机驱动网                                        | 驱动安装<br>下面几种支管方式只须选其中一种:                                                    |
| New<br>Ayes                    | 而17年61上前6月1日前,自和180世年。<br>現在20回以持设备這接到此计算机。如果此设备的有识明,<br>请先周谍。                                                        |                                              | 自动安装<br>DPinat它可以自动搜索指定目录的inf文件。原发数据综<br>改体的集动程序。                           |
|                                | 短約程序名<br>VTODGDA Frinter (. 可以使用了<br>VTODGDA Frinter (. 可以使用了<br>VTODGDA Frinter (. 可以使用了<br>VTODGDA Frinter (. 可以使用了 |                                              | 引导安装<br>Sete (11年初) 海拔机的第四分数工具、它可以引导你-<br>多步道道和安装的中和影响。                     |
| 民間                             |                                                                                                    | 1; 安装供请先将打印机选接<br>建议将打印机USB或还提到<br>,背面),并开机。 | 添加打印机<br>単化 Wedges 系统自己的一种系统发展力式、共享17印机<br>成用的目的用意力用之体力式发展<br>能完成的小能打印起去力?  |
|                                | ◆ 为确保天I<br>或驱动                                                                                                    | ELEPHERCODAL POLID                           | 后动打印服务 设备管理器 设备种打印机 信空打印任务                                                  |
| 10月11日 - 報助他<br>月              | <ul> <li>◆ 如需关机</li> <li>◆ 如需帮助</li> </ul>                                                                            | M坝Li www.dyjqd.com<br>邮箱: dyjqd@qq.com       | 人工远程安装驱动仅需20元 99: 3773681746<br>此昭动曲 <b>打印机版动网 提</b> 科科免费下载。 新切理度存着所有: 打印题件 |

#### (2) 方式二

1.官网查找打印机驱动,以东芝 e-STUDIO2523AD 为例,进入打印机厂商驱动下载网址;

(https://www.toshiba-tec.com.cn/Service/driver-download.aspx),查找该型号对应操作系统版本的 驱动。

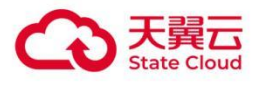

| TOSHIB/        | A 产品 第                             | 解决方案 购买指南                                  | ī 服务与支持 | 关于我们                                        | 0000                                                  |
|----------------|------------------------------------|--------------------------------------------|---------|---------------------------------------------|-------------------------------------------------------|
| 您可以通过右侧的选      | 择框查找相应产品的资料。                       | 驱动下载 🛛 资料下载                                | ○ 视频下载  | 如果无法查找到您所需要的吗<br>驱动程序文件夹内容:                 | 驱动程序,请与当地的 <mark>东芝授权经销商</mark> 联系。                   |
|                |                                    | 更合机<br>STUD102523AD                        | ~       | UNI:通用驱动<br>PS: PS打印驱动<br>XPS: XPS打印驱动程序    | PCL6: PCL6打印驱动程序<br>PCL5c: PCL5c打印驱动程序<br>FAX: 网络传真驱动 |
| Aar            |                                    | lindows Server 2016<br>查找                  | ~       | RS: 远程扫描驱动<br>WIA: WIA扫描驱动<br>ADRBK: 世址簿浏览器 | TWAIN: TWAIN扫描驱动<br>FD: FileDownloader                |
| 产品型号           | 驱动名称                               | 操作系统                                       | 大小      | 描述                                          | 下載                                                    |
| e-STUDI02523AD | Windows 10打印问题处理方法<br>东芝龙3凤3系列扫描软件 | Windows Server 2016<br>Windows Server 2016 |         | Windows10打印问题女<br>e-STUD10 Scan Edit        | b理方法 ♣                                                |
| e-STUD102523AD | 东芝eS2523&eS2523AD驱动程序及扫描软件         | Windows Server 2016                        |         | 驱动程序及扫描软件                                   | v1. 14                                                |

2.下载安装包, 一般为 exe 或者 zip 后缀, 使用 7z 等软件解压;

3.查找解压目录下的 inf 后缀文件,选择对应系统版本的打印机驱动,右键文件点击安装。例如 64 位操作 系统的云电脑,这里选择 x64 目录下的 eSSd6.inf 文件。

| "DV | D-2523A-USER-V114-CND"中的  | 叟索结果      |           | ~ ບ .inf                                                                                                    |
|-----|---------------------------|-----------|-----------|----------------------------------------------------------------------------------------------------|
| ^   | 名称                        | 修改日期      | 类型        | 文件夹                                                                                                    |
|     | Safety Information CN.pdf | 2024/4/11 | WPS PDF 文 | pdf (C:\用户\ctyun\下载\DVD-2523A-USER-V114-CND\Manuals\CN)                                                     |
|     | 🛐 eSSd3 <mark>.inf</mark> | 2023/5/29 | 安装信息      | i386 (C:\用户\ctyun\下载\DVD-2523A-USER-V114-CND\Drivers\e-STUDIO2523AD\e-STUDIO2523ADSeries\GDI\English)       |
|     | SSd3.inf                  | 2023/5/29 | 安装信息      | i386 (C:\用户\ctyun\下载\DVD-2523A-USER-V114-CND\Drivers\e-STUDIO2523AD\e-STUDIO2523ADSeries\GDI\Simplified_C   |
|     | eSSd6.inf                 | 2023/5/29 | 安装信息      | x64 (C:\用户\ctyun\下载\DVD-2523A-USER-V114-CND\Drivers\e-STUDIO2523AD\e-STUDIO2523ADSeries\GDI\English)        |
| _   | SSd6.inf                  | 2023/5/29 | 安装信息      | x64 (C:\用户\ctyun\下载\DVD-2523A-USER-V114-CND\Drivers\e-STUDIO2523AD\e-STUDIO2523ADSeries\GDI\Simplified_Ch   |
|     | eSSd3.inf                 | 2023/5/29 | 安装信息      | i386 (C:\用户\ctyun\下载\DVD-2523A-USER-V114-CND\Drivers\e-STUDIO2523A\e-STUDIO2523ASeries\GDI\English)         |
|     | eSSd3.inf                 | 2023/5/29 | 安装信息      | i386 (C:\用户\ctyun\下载\DVD-2523A-USER-V114-CND\Drivers\e-STUDIO2523A\e-STUDIO2523ASeries\GDI\Simplified Chine |
|     | eSSd6.inf                 | 2023/5/29 | 安装信息      | x64 (C:\用户\ctyun\下载\DVD-2523A-USER-V114-CND\Drivers\e-STUDIO2523A\e-STUDIO2523ASeries\GDI\English)          |
|     | eSSd6.inf                 | 2023/5/29 | 安装信息      | x64 (C:\用户\ctyun\下载\DVD-2523A-USER-V114-CND\Drivers\e-STUDIO2523A\e-STUDIO2523ASeries\GDI\Simplified Chine  |
|     | eSSw DS.inf               | 2023/5/29 | 安装信息      | i386 (C:\用户\ctyun\下载\DVD-2523A-USER-V114-CND\Drivers\e-STUDIO2523A\e-STUDIO2523ASeries\SCANNER\English)     |
|     | eSSw DS.inf               | 2023/5/29 | 安装信息      | x64 (C:\用户\ctyun\下载\DVD-2523A-USER-V114-CND\Drivers\e-STUDIO2523A\e-STUDIO2523ASeries\SCANNER\English)      |
|     | eSSw DS.inf               | 2023/5/29 | 安装信息      | i386 (C:\用户\ctyun\下载\DVD-2523A-USER-V114-CND\Drivers\e-STUDIO2523A\e-STUDIO2523ASeries\SCANNER\Simplified   |
|     | eSSw DS.inf               | 2023/5/29 | 安装信息      | x64 (C:\用户\ctyun\下载\DVD-2523A-USER-V114-CND\Drivers\e-STUDIO2523A\e-STUDIO2523ASeries\SCANNER\Simplified    |
|     | eSSw DS.inf               | 2023/5/29 | 安装信息      | i386 (C:\用户\ctyun\下载\DVD-2523A-USER-V114-CND\Drivers\e-STUDIO2523AD\e-STUDIO2523ADSeries\SCANNER\Englis     |
|     | eSSw DS.inf               | 2023/5/29 | 安装信息      | x64 (C:\用户\ctyun\下载\DVD-2523A-USER-V114-CND\Drivers\e-STUDIO2523AD\e-STUDIO2523ADSeries\SCANNER\English     |
|     | eSSw DS.inf               | 2023/5/29 | 安装信息      | i386 (C:\用户\ctyun\下载\DVD-2523A-USER-V114-CND\Drivers\e-STUDIO2523AD\e-STUDIO2523ADSeries\SCANNER\Simpli     |
|     | eSSw DS.inf               | 2023/5/29 | 安装信息      | x64 (C:\用户\ctyun\下载\DVD-2523A-USER-V114-CND\Drivers\e-STUDIO2523AD\e-STUDIO2523ADSeries\SCANNER\Simplif     |
|     | Safety Information EN.pdf | 2023/3/17 | WPS PDF 文 | pdf (C:\用户\ctvun\下载\DVD-2523A-USER-V114-CND\Manuals\EN)                                                     |

### 云电脑(Linux 系统)

以基于 Linux 内核的国产桌面操作系统统信 UOS 为例, 若打印机已经通过 USB 重定向方式或者网络连接 到云电脑内, 点击左下角"启动器"->搜素"打印管理器"->点击 \*+"可以显示连接到云电脑的打印机, 可以 直接安装 UOS 适配的打印机厂商驱动。

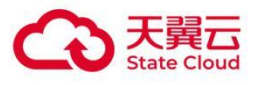

| 印机设备           |                                     |      |                     |
|----------------|-------------------------------------|------|---------------------|
|                |                                     | ×    |                     |
| 🔘 自动查找         | 选择打印机                               | · /- | C3826-UFR-II        |
| € 手动查找         |                                     | ir   | 2-ADV C3826 LIEP II |
| <b>Q</b> URI查找 |                                     |      | CADV C3020 01 KII   |
|                |                                     |      |                     |
|                |                                     |      |                     |
|                | 更多驱动详见官网:https://ecology.chinauos.c | com  | 2                   |
|                | 驱动 手动选择驱动方案                         | ~    | 耗材 故障排查             |
|                | 下一步                                 |      |                     |
|                |                                     |      | 330,891             |

若无法自动查找到驱动,以 x64 架构的统信 UOS, 佳能 iR-ADV C3826 打印机为例,参考以下步骤手动 安装。

(1) 下载打印机驱动

从打印机厂商官网下载,选择 Linux 64bit 版本。

| 服务与支持                            |                                                                                                    |                                                                                                    |                                                    |
|----------------------------------|----------------------------------------------------------------------------------------------------|----------------------------------------------------------------------------------------------------|----------------------------------------------------|
| 1 请选择类型 📎                        | 2 请选择系列 🛛 🛞 请选                                                                                                    | き择型号 🛞 [4]                                                                                            | 请选择文件 😸                                            |
| 彩色数码复合机 > imageR                 | INNER ADVANCE DX C系列 > C3826                                                                                            |                                                                                                    |                                                    |
| 结果列表                             | 请输入关键字对检索结果进行进一步的查询                                                                                                    |                                                                                                    | 查询                                                 |
| 驱动程序(40)                         | 搜索结果约为1件,相关结果为1-1件结果                                                                                                    | 序 版本 6.00                                                                                             |                                                    |
| Linux 64bit(1)<br>Linux ARM(1)   | Clinux 专用 Canon UFR II/UFRII LT 打印机强动程序"是支<br>(Common Unix Printing System)打印系统。安装本驱动程<br>行打印。支持 该软件及相关信息由Canon独立开发并由Ci | 5持Canon设备的 Linux 操作系统打印机驱动程序<br>登序可让您从 GUI (Graphical User Interface)设置<br>:anon当地公司经销。Canon(作为打印机制造商 | 。它使用 Linux 操作系统用的<br>屏幕和命令行用内置设备功能<br>支持该软件及相关信息)和 |
| Linux MIPS(1)<br>macOS 10.13(4)  |                                                                                                    | < 1 >                                                                                                 | 日本<br>19第 页 确定 共1页                                 |
| macOS 10.14(4)<br>macOS 10.15(4) |                                                                                                    | 2 0 Q C                                                                                               | ≠ ••• ✓ >   ② ≒ Q 16:40 ④                          |

(2) 解压驱动安装包到当前文件夹

1.右键解压 Linux-UFRII-drv-v600-00.zip 到当前文件夹;

2.解压后,有3个 xxx.tar.gz 文件,再解压其中的 Linux-UFRII-drv-v600-UOS-00.tar.gz 到当前文件夹;

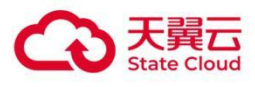

| (<>) 🛆 下級                                 | 打开                         |
|-------------------------------------------|----------------------------|
| 最近使用 名称                                   | 打开方式 >                     |
| linux-UFRII-drv-v600-uos-00.tar.gz        | 解压                         |
| 王目录 linux-UFRII-drv-v600-m17n-00.tar.gz   | 解压到当前文件夹                   |
| 桌面 🔋 linux-UFRII-drv-v600-kylin-00.tar.gz | 解压到linuxv600-00            |
| 视频 linux-UFRII-drv-v600-00.zip            | 通过邮箱发送                     |
| 音乐                                        | 剪切                         |
| 图上                                        | 复制                         |
| sater 1                                   | 重命名                        |
| 文档                                        | 删除                         |
| 下载                                        | 创建链接                       |
| 回收站                                       | 发送到桌面                      |
| 计算机                                       | 标记信息                       |
| /016/4t                                   |                            |
| 1本P型相目                                    | <ul> <li>病毒查杀</li> </ul>   |
| 系统盘                                       | □ 使用"翼加密"申请文件脱密            |
| LA ≜                                      | ■ 使用 圓加密 调整义件密数<br>使送到印的手机 |
| LA···· ≜                                  | 及达到找的于"机<br>干结损误           |
| LA… ≜                                     |                            |
|                                           | 179 LL                     |
| 网络邻居                                      |                            |
| 我的手机                                      |                            |
|                                           | 洗山1个文件(148 6 MB)           |
|                                           | APTER I XIT (140.0 MD)     |

| ▶ 天翼云电脑                                | 1                                    |                                       | <i>n</i>        |
|----------------------------------------|--------------------------------------|---------------------------------------|-----------------|
| <b>1</b>                               | > 🏠 下载                               | 2                                     |                 |
| C 最近使用                                 | 月 名称                                 |                                       |                 |
| ☆ 主日尋                                  | linux-UFRII-drv-v600-uos             |                                       |                 |
| - 11A                                  | linux-UFRII-drv-v600-uos-00.tar.gz   |                                       |                 |
| ■ 桌面_                                  | linux-UFRII-drv-v600-m17n-00.tar.gz  | 打开                                    |                 |
| ■ 视频                                   | linux-UFRII-drv-v600-kylin-00.tar.gz | 打开方式                                  | >               |
| <ul> <li>□ 音乐</li> <li>□ 图片</li> </ul> | 🚼 linux-UFRII-drv-v600-00.zip        | 解压<br>解压到当前文件夹<br>解压到linux…0-uos-00   |                 |
| ■ 文档                                   |                                      | 通过邮箱发送                                |                 |
| Ө 下载                                   |                                      | 剪切                                    |                 |
| ♥ 回收站                                  |                                      | 重命名                                   |                 |
| ■ 计算机                                  |                                      | 創除                                    |                 |
| □ 保险箱                                  |                                      | 创建性按                                  |                 |
| ■ 系统盘                                  |                                      | · · · · · · · · · · · · · · · · · · · |                 |
| LA…                                    | <u>×</u>                             | 标记信息 ● ● ● ● ● ● ● ● ● ●              |                 |
| LA…                                    | <u>k</u>                             | ④ 病毒查杀                                |                 |
| a LA…                                  | 4                                    | 使用"翼加密"申请文件脱密                         |                 |
| 9 网络邻居                                 | ŝ                                    | 使用"翼加密"调整文件密级<br>发送到我的手机              |                 |
| 3 我的手机                                 | ť.                                   | 无线投送                                  |                 |
|                                        |                                      | 属性                                    | i中1个文件(42.5 MB) |
| . 🔳                                    |                                      |                                       |                 |

(3) 安装打印机驱动

1.进入 Linux-UFRII-drv-v600-UOS 目录;

2.鼠标右键,点击"在终端中打开";

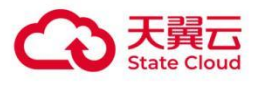

| ◎ 天      | 翼云电脑        |    |             | -                        |            |   |      |   |
|----------|-------------|----|-------------|--------------------------|------------|---|------|---|
| 1        | < >         | ۵  | 下载          | linux-UFRII-drv-v600-uos |            |   |      |   |
| C        | 最近使用        | 名称 |             |                          |            |   |      |   |
|          | 土日湯         |    | ARM64       |                          |            |   |      |   |
|          | 工日水         |    | Documents   |                          |            |   |      |   |
| <u> </u> | 桌面          |    | LOONGARCH64 |                          |            |   |      |   |
|          | 视频          |    | MIPS64      |                          |            |   |      |   |
| -        | -           |    | resources   |                          |            |   |      |   |
| 11       | 首乐          |    | Sources     |                          |            |   |      |   |
| 23       | 图片          |    | x64         |                          |            |   |      |   |
|          | 文档          |    | Install.sn  |                          |            |   |      |   |
| -        | men dida    |    |             |                          |            |   |      |   |
| 0        | ト载          |    |             |                          | 新建文件夹      |   |      |   |
| ۷        | 回收站         |    |             |                          | 新建文档       | , |      |   |
| -        | 计算机         |    |             |                          | 月天古武       | > |      |   |
| ~        | FT (##-17%  |    |             |                          | 业小方式       | ( |      |   |
|          | 保险箱         |    |             |                          | 排序力式       | / |      |   |
| 22       | 系统盘         |    |             |                          | 以管理页身份打开   |   |      |   |
| -        | 1.4         |    |             |                          | <br>在终端中打开 |   |      |   |
| -        | LA···· =    |    |             | -                        | 刷新         |   |      |   |
| 8        | LA… ≜       |    |             |                          | 粘贴         |   |      |   |
| -        | LA···· ≜    |    |             |                          | 全选         |   |      |   |
| (2)      | 网络林豆        |    |             |                          | 属性         |   |      |   |
| 49       | 10145 10/15 |    |             |                          |            |   |      |   |
|          | 我的手机        |    |             |                          |            |   |      |   |
|          |             |    |             |                          |            |   | 0.75 |   |
| •        |             |    |             |                          |            |   | 8 坝  | 1 |
| ۲        |             |    |             |                          |            |   |      | 1 |

3.输入 "su" 命令, 输入密码, 进入 root 用户, 输入 "./install.sh" 执行安装, 弹出窗口选择 "添加";

| ctyun@0000000g-JaWLhCKEl2: /home/ctyun/Downloads/lin· 😣 🚽             | F                          |               |
|-----------------------------------------------------------------------|----------------------------|---------------|
| ctyun@000000g-JaWLhCKEl2:~/Downloads/linux-UFRII-drv-v600             | -uos\$ su                  |               |
| 青辙入密码:<br>24.17.17.14                                                 |                            |               |
| 理 IR 初<br>root@@@@@@@@@@_laWlbCKEl2・/bome/ctvup/Downloads/linux_UERII | -dry-y600-uos# /install sh |               |
| 建议在安装程序发布时支持的以下发行套件中执行本安装程序:                                          |                            |               |
| - Fedora/Ubuntu/CentOS/Debian/UOS/银河麒麟/中标麒麟                           |                            |               |
|                                                                       |                            |               |
| 如果在已结束支持期间的发行套件中运行此安装程序,在驱动程序!                                        | Ganon Printer Setur        | utility 2 - X |
| 注意安装需要互联网连接。                                                          | curion r miter betap       | ouncy 2       |
|                                                                       | 对于 USB 连接,连接电缆,打开打印机       | 几,然后单击[刷新]。仅  |
| 是否继续安装? (y/n)y                                                        | 打印机未显示在列表中时,单击[添加]         | 于动注册打印机。      |
| /                                                                     | 司法期的打印机。                   | PILAC         |
| ##                                                                    | 已注册的打印机:                   | T/W LIGH      |
| # Install Start                                                       |                            |               |
| ##<br>Machine Type = amd64                                            |                            |               |
| Package Type = deb                                                    |                            |               |
| Package list =                                                        |                            |               |
| ./x64/Debian/com.canon.ufr2_6.00-1.00_amd64.deb                       |                            |               |
| ##                                                                    |                            |               |
| # Install Package Check                                               | 添加 删除                      | 关闭            |
| ##                                                                    |                            |               |
| OK: cups                                                              |                            |               |
| ##                                                                    |                            |               |
| # Install Package Check                                               |                            |               |
| ##                                                                    |                            |               |
| OK: cups-bsd                                                          |                            |               |
|                                                                       |                            | 8项            |
|                                                                       |                            |               |
| ······································                                |                            |               |

4.选择打印机型号;

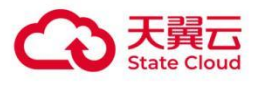

| ❷ 天翼云电脑                                                                                                    |                                             |
|----------------------------------------------------------------------------------------------------|---------------------------------------------|
| Ctyun@0000000g-JaWLhCKEl2: /home/ctyun/Downloads/lin 📀 🕂                                                                                                    |                                             |
| ctyun@000000g-JaWLhCKE12:~/Downloads/linux-UFRII-drv-v600-uos\$ s<br>请输入密码:<br>验证成功<br>root@000000g-JaWLhCKE12:/home/ctyun/Downloads/linux-UFRII-drv-v6<br>建议在安装程序发布时支持的以下发行套件中执行本安装程序;<br>- Fedora/Ubuntu/CentOS/Debian/UOS/银河麒麟/中标麒麟<br>如果在已结束支持期间的发行套件中运行此安装程序,在驱动程序安装完成                                                                                                    | u<br>00-uos# ./install.sh<br>成后可能需要安装其他系统库。 |
| 注意安装需要互联网连接。                                                                                                    |                                             |
| 是否继续安装? (y/n)y                                                                                                    | Canon Printer Setup Utility 2 <2> — ×       |
| ##                                                                                                    | 要添加的打印机:                                    |
| # Install Start                                                                                                    | Canon iR-ADV C3720 UFR II                   |
| ##                                                                                                    | Canon iR-ADV C3725/3730 UFR II              |
| Machine Type = amd64                                                                                                    | Canon iR-ADV C3822 UFR II                   |
| Package Type = deb                                                                                                    | Canon iR-ADV C3826 UFR II                   |
| /x64/Debian/com.canon.ufr2_6.00-1.00_amd64.deb                                                                                                    | Canon iR-ADV C3830 UFR II                   |
|                                                                                                    | Canon iR-ADV C3835 UFR II                   |
| ##                                                                                                    | Canon iR-ADV C3922 UFR II                   |
| # Install Package Check                                                                                                    | Canon iR-ADV C3926 UFR II                   |
| ##                                                                                                    | Canon iR-ADV C3930 UFR II                   |
| ok. cups                                                                                                    | 确定 即当                                       |
| ##                                                                                                    | WOAC 4A/19                                  |
| # Install Package Check                                                                                                    |                                             |
| ##                                                                                                    |                                             |
| OK: cups-bsd                                                                                                    |                                             |
|                                                                                                    | 选中1个文件(42.5 MB)                             |
| S      S     S |                                             |

5.选择 socket, 主机名或 IP 地址任意, 例填 127.0.0.1。

| ▶ 大興工地間                                                                                                    |                                                            |     |
|----------------------------------------------------------------------------------------------------|------------------------------------------------------------|-----|
| Ctyun@000000g-JaWLhCKEl2: /home/ctyun/Downloads/lin- 😣 🕂                                                                                                    |                                                            |     |
| : <mark>tyun@000000g-JaWLhCKE12:</mark> //Downloads/linux-UFRII-drv-v600-u<br>青输入密码:<br>检证成功<br>coot@0000000g-JaWLhCKE12:/home/ctyun/Downloads/linux-UFRII-c<br>建议在安装程序发布时支持的以下发行套件中执行本安装程序:<br>· Fedora/Ubuntu/CentOS/Debian/UOS/银河麒麟/中标麒麟 | Jos\$ su<br>drv-v600-uos# .∕install.sh                     |     |
| 11 果在已结束支持期间的发行套件中运行此安装程序,在驱动程序安                                                                                                    | 装 デ ー ー ー ー ー ー ー キャット・ト・・・・・・・・・・・・・・・・・・・・・・・・・・・・・・・・・・ | - × |
| 主意安装需要互联网连接。                                                                                                    | 对于网络连接,选择协议并输入主机名或 IP 地址。                                  |     |
| 是否继续安装? (y/n)y                                                                                                    | 对于 USB 连接,选择设备 URI。                                        |     |
| ##                                                                                                    | 协议/设备 URI:                                                 | 刷新  |
| ≠ Install Start                                                                                                    | lpd                                                        |     |
| Hachine Type = amd64<br>#ackage Type = deb<br>Package list =<br>./x64/Debian/com.canon.ufr2_6.00-1.00_amd64.deb                                                                                                    | socket                                                     |     |
| ŧ#                                                                                                    | 主机名或 IP 地址: 127.0.0.1                                      |     |
| ∉ Install Package Check<br>∉                                                                                                    | 注册                                                         | 取消  |
| #                                                                                                    |                                                            |     |
| ″                                                                                                    |                                                            |     |
| #                                                                                                    |                                                            |     |
| UK: cups-bsd                                                                                                    |                                                            |     |
|                                                                                                    | 8 项                                                        |     |
| 📀 🔚 🗖 🗧 🕤 🛄 🚍 🕄                                                                                                    |                                                            |     |

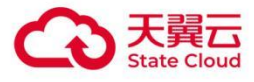

## 三、添加打印机方法

### 云电脑 (Windows 系统)

备注: 若云电脑配置 USB 重定向方式使用打印机, 一般操作下面步骤 (1) 安装完打印机驱动后, Windows 系统会自动添加打印机。

(1) 安装打印机厂商驱动,参考《**附录 1** Windows/Linux 系统常用打印机操作方法-》二、打印机厂商 驱动安装

(2) 控制面板-查看设备和打印机-添加打印机-我所需的打印机未列出-通过手动设置添加本地打印机或网 络打印机

| ♥ 设备和JTED机                                                  | - • ×                                                                                              |
|-------------------------------------------------------------|----------------------------------------------------------------------------------------------------|
| ← → * ↑ 彎 > 控制面板 > 硬件和声音 > 设备和打印机                           | <ul> <li> <ul> <li></li></ul></li></ul>                                                            |
| 添加设备 添加打印机                                                  | E 0                                                                                                |
| ≢TED排L (16)                                                 | A                                                                                                  |
| <b>診</b> 添加设备                                               |                                                                                                    |
| 选择要添加到这台电脑的设备或打印机                                           | 按其他选项查找打印机                                                                                         |
| 法学议告<br>DIRECT-62-EPSON-L6270 Series<br>Series Marrier 2010 | ○我給打任印机有点卷, 请希廷状则它。(R) ○ 145次前帝道是主要打任印化公                                                           |
| ◆ AllEsticade                                               | 一 一 一 一 一 一 一 一 一 一 一 一 一 一 一 一 一 一 一                                                              |
|                                                             | http://computername/printers/printername/.printer                                                  |
|                                                             | <ul> <li>○ 使用 IP 地址或主机名添加打印机(I)</li> <li>○ 1447740101010</li> <li>○ 1447740101010</li> </ul>       |
| 我所需的打印机未列出                                                  | <ul> <li>一 万和川中省62時到国大・ススな600月前日3月1日10(UL)</li> <li>● 通过手4002萬次加点本地計1日0月10(3月16日1日)(UC)</li> </ul> |
|                                                             | 下一步(N) 取消                                                                                          |
|                                                             | 版章 (M)                                                                                             |
|                                                             |                                                                                                    |

(3) 使用现有的端口

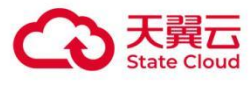

| <b>希</b> 设备和打印机                                                                                                    |                                                         |                                                                | —            |                     |
|----------------------------------------------------------------------------------------------------|---------------------------------------------------------|----------------------------------------------------------------|--------------|---------------------|
| ← → * ↑  ◆  ◆  ◆  ◆  ◆  ◆  ◆  ◆  ◆  ◆  ◆  ◆  ◆  ◆  ◆  ◆  ◆  ◆  ◆  ◆  ◆  ◆  ◆  ◆  ◆  ◆  ◆  ◆  ◆  ◆  ◆  ◆  ◆  ◆  ◆  ◆  ◆  ◆  ◆  ◆  ◆  ◆  ◆  ◆  ◆  ◆  ◆  ◆  ◆  ◆  ◆  ◆  ◆  ◆  ◆  ◆  ◆  ◆  ◆  ◆  ◆  ◆  ◆  ◆  ◆  ◆  ◆  ◆  ◆  ◆  ◆  ◆  ◆  ◆  ◆  ◆  ◆  ◆  ◆  ◆  ◆  ◆  ◆  ◆  ◆  ◆  ◆  ◆  ◆  ◆  ◆  ◆  ◆  ◆  ◆  ◆  ◆  ◆  ◆  ◆  ◆  ◆  ◆  ◆  ◆  ◆  ◆  ◆  ◆  ◆  ◆  ◆  ◆  ◆  ◆  ◆  ◆  ◆  ◆  ◆  ◆  ◆  ◆  ◆  ◆  ◆  ◆  ◆  ◆  ◆  ◆  ◆  ◆  ◆  ◆  ◆  ◆  ◆  ◆  ◆  ◆  ◆  ◆  ◆  ◆  ◆  ◆  ◆  ◆  ◆  ◆  ◆  ◆  ◆  ◆  ◆  ◆  ◆  ◆  ◆  ◆  ◆  ◆  ◆  ◆  ◆  ◆  ◆  ◆  ◆  ◆  ◆  ◆  ◆  ◆  ◆  ◆  ◆  ◆  ◆  ◆  ◆  ◆  ◆  ◆  ◆  ◆  ◆  ◆  ◆  ◆  ◆  ◆  ◆  ◆  ◆  ◆  ◆  ◆  ◆  ◆  ◆  ◆ <td>硬件和声音 &gt; 设备和打印机</td> <td>~ ひ</td> <td>在 设备和打印机 中搜索</td> <td>م</td> | 硬件和声音 > 设备和打印机                                          | ~ ひ                                                            | 在 设备和打印机 中搜索 | م                   |
| 添加设备 添加打印机                                                                                                    |                                                         |                                                                |              | <b>►</b> · <b>②</b> |
| ✓ 打印机. (16) ● 添加设备                                                                                                    | ← → 添加10机<br>选择打印机端口                                    |                                                                |              | ×                   |
| 选择要添加到这台印<br>选择设备<br>DIRECT-6z-EP:<br>多功能打印机                                                                                                    | 打印机端口是一种允许你的计算<br>④ 使用现有的端口(U):<br>④ 创建新端口(C):<br>端口类型: | 机与打印机交换信息的连接类型。<br>LPT1: (打印机端口)<br>HP Universal Print Monitor |              | PDF<br>Printer      |
| 我所需的打印机未列出                                                                                                    |                                                         |                                                                | 下一步(凶) 取消    |                     |

#### (4) 选择目标打印机

| 🗣 设备和打印机                        |                                                          | — —                                      | $\times$ |
|---------------------------------|----------------------------------------------------------|------------------------------------------|----------|
| ← → • ↑ 秦 > 控制面板 > 硬件和声音        | > 设备和打印机                                                 | ✔ ひ 在 设备和打印机 中搜索                         | Q        |
| 添加设备 添加打印机                      |                                                          |                                          | ?        |
| ~ 打印机. (16)                     |                                                          |                                          | ×        |
| 💕 添加设备                          | 🔶 🚙 添加打印机                                                |                                          |          |
|                                 | 安装打印机驱动程序                                                |                                          |          |
| 选择要添加到这台电脑的设<br><sup>选择设备</sup> | 从列表中选择打印机。单击 W<br>若要从安装 CD 安装驱动程序                        | /indows 更新以查看更多型号。<br>,请单击"从磁盘安装"。       |          |
|                                 | 「商へない」<br>Adobe<br>Brother<br>Canon<br>Ctyun<br>Delcop マ | 打印机                                      | <b>^</b> |
| ★ 我所需的打印机未列出                    | 这个驱动程序已经过数字签名。 告诉我为什么驱动程序签名很重要                           | Windows 更新( <u>W</u> ) 从磁盘安装( <u>H</u> ) |          |
|                                 |                                                          | 下一步(N) 取                                 | 调        |
| 我所需的打印机未列出                      | 这个驱动程序已经过数子选名。<br>告诉我为什么驱动程序签名很重要                        | Windows 更新(W) 从磁盘安装(L)<br>下一步(N) 取       | ·<br>(消  |

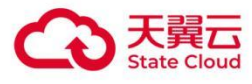

### 云电脑(Linux系统)

参考二、驱动下载和安装方法->2.云电脑(Linux 系统)

## 附录 2 某款型号设备单独配置重定向方式(自定义 规则)

某些型号的设备需要单独配置重定向方式才能使用。

HID (Human Interface Device, 人机接口设备) 策略默认不重定向, 例如紫图 CH2300K 手写板的手 写笔默认不重定向, 需要配置 USB 重定向才能使用。

配置方法:

| 天翼云电脑 (政企版) | 设备规则管理           |                                                  |            |
|-------------|------------------|--------------------------------------------------|------------|
| 总览          |                  | 新建设备规则                                           | ×          |
| 配置信息        | 规则列表 规则审构        |                                                  |            |
| 资源包管理       | 为组织内的虚机配置以允许     | * 设备类型 ukey V                                    |            |
| 桌面管理        | 规则名称             | * 规则名称   xx型号ukeyusb重定向                          | 14/50      |
| 桌面池管理 ▼     | 易联众读卡器YKT-2-III  | 」<br>「商D和型号ID需用户自行查询,可点击《天翼云电脑外设调试指导书》,阅读查询方式并填写 |            |
| 组织管理        | 易联众YKT-3-II-W(F) | * 厂商ID 0x0bda                                    | 6/6        |
| 网络管理 👻      | 易联众YKT-3-II      |                                                  |            |
| 安全防护        | ▲ 云智谷_江西九江_网卡2   | * 코딩D 0x0316                                     | 6/6        |
| 策略管理        | 云智谷_江西九江_网卡1     | 是百重走向 💿 USB重定向 🔿 不重定向                            |            |
| 基础策略管理      | E900-S网卡设备       |                                                  |            |
| 设备规则管理      | 易联众YKT-3-I-U     |                                                  | 取消 确定      |
| 公共支援  ▼     | XMM7360无线网卡      | 0x0001 0x0003                                    | 小里起吗 200   |
| 应用市场        | 得力扫描             | 0x0581 0x0106                                    | USB重定向 20. |
| 文件加密   ▼    | 联想打印机            | 0x17ef 0x5420                                    | USB重定向 20: |
| 翼共字 ▼       |                  |                                                  | 共56条 < 1   |

1.云电脑控制台-策略管理-设备规则管理-新建;

2.选择对应设备类型;

3. 厂商 ID 和型号 ID 从云电脑上方的工具栏获取,见《**附录 3 查看当前连接外设的重定向方式》**,例图厂 商 ID 填 0x0bda,型号 ID 为 0x0316;

4.选择重定向方式,例图选择 USB 重定向;

5.设备类型 ID 不清楚填-1;

6.适用系统按用户所用终端操作系统选择。

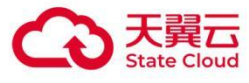

## 附录3 查看当前连接外设的重定向方式

"云电脑上方工具栏-控制中心-偏好设置-USB 管理-全部"查看,可以拔出设备,再插入设备确认。

| 偏好设置   | 当前云电脑连接的   | 设备        | 全部        | $\vee$                       |        |
|--------|------------|-----------|-----------|------------------------------|--------|
| USB管理  | 设备名称       | 设备类型      | 厂商ID(VID) | 型号ID(PID)                    | 重定向方式  |
| 显示设置   | 英特尔(R)     | 无线设备      | 0x8087    | 0x0a2b                       | 不重定向   |
| 画面设置   | Azurewave  | 视频设备      | 0x13d3    | 0x56a6                       | 虚拟摄像头  |
| 立场公司   | Generic US | 大容量存储     | 0x0bda    | 0x0316                       | USB重定向 |
| 曰则以直   | Synaptics  | 其他设备      | 0x06cb    | 0x009a                       | USB重定向 |
| 系统重装   | SONIX USB  | 人体学输入     | 0x09da    | 0x2268                       | 不重定向   |
| 关机重启设置 | PixA? USB  | 人体学输入     | 0x093a    | 0x2510                       | 不重定向   |
| 其他设置   |            |           |           |                              |        |
| 设备调试   | 外设重定向策略: 已 | 开启 如有疑问或变 | 更请咨询管理员   |                              |        |
| 工程模式   | 摄像头 已开启    | 虚拟摄像头策略   | 打印材       | 1. 已开启翼打印                    | 策略     |
| 救援模式   | 存储设备 已开启   | USB重定向策略  | 扫描化       | と<br>て<br>开<br>启<br>USB<br>重 | 定向策略   |

## 附录 4 网络扫描仪代理工具使用方法

说明:

- 网络扫描仪代理工具需要终端能够 ping 通网络扫描仪所在的 ip, 可以在本地调用命令行对目标 IP 进行 ping/telnet 等方式确认网络状态。
- 支持 Windows/Linux/Android/MacOS/iOS 终端设备,天翼云电脑(Windows/Linux 系统)。
- 天翼云电脑客户端版本要求大于 v2.2.0。

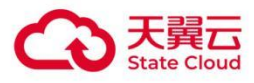

### 1.开启策略中的网络扫描仪工具。

注意:开启网络扫描仪工具策略,天翼云电脑(政企版)用户联系云电脑管理员开启,天翼云电脑(公众版)用户暂不支持开启。

【开启策略步骤】:

1.云电脑管理员进入"云电脑(政企版)"管理控制台;

2.点击"策略管理",点击"基础策略管理",进入"基础策略管理"页面;

3.选择用户的云电脑绑定的对应基础策略所在行,点击"编辑";

2.在编辑策略页面,选择"外设"-"网络扫描仪工具",点击开启即可。

|        | 暂无数据                                                                                                    |
|--------|----------------------------------------------------------------------------------------------------|
| 基础信息   | + 滅加                                                                                                    |
| 外设     |                                                                                                    |
| 文件与剪切板 | 网络扫描仪工具                                                                                                    |
| 屏幕安全   | 网络扫描仪工具                                                                                                    |
| 终端登录管理 | 开启后,用户可在云电脑桌面内使用本地扫描仪,使用方法如下:                                                                                          |
| 桌面工具栏  | 1、在管理台上开启网络扫描仪工具<br>2、退出桌面并重新进入                                                                                        |
| 网络控制   | 3、运行云电施桌面内网络扫描仪代理工具,填写扫描仪P地址,并点击启动按钮,保持运行状态<br>4、使用扫描仪发励程序正常扫描即可<br>(例:短下United and and and and and and and and and an |
| 画面设置   | (注: 迈坦土.mungows 2edet 5000区代工资Autooms 1区位工版中类图成版)                                                                      |
| 音视频设置  | 设备白名单                                                                                                    |

注意:管理员修改策略后,用户需在终端设备断开云电脑的连接(退出云电脑)后,在云电脑列表页面重 新进入云电脑,策略才开始生效,桌面才会出现"网络扫描仪代理工具"软件图标。

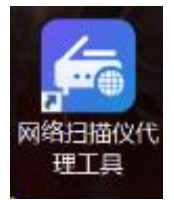

#### 2. 配置网络扫描仪代理工具软件

以一台 IP 为 172.23.100.190 佳能 C3826 打印扫描一体机为例展示配置流程。

【配置步骤】:

1.打开云电脑中的 "网络扫描仪代理工具";

2.使用软件配置网络扫描仪所处的网络 ip, 并保存配置;

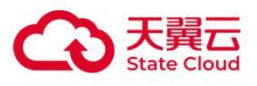

| 🚰 网络扫描仪代理工具                                                             | 2    |     | ×   |
|-------------------------------------------------------------------------|------|-----|-----|
| ☑ 启用代理<br>扫描仪IP:                                                        |      |     |     |
| 172.23.100.190                                                          | 2    | 192 | * * |
| 每行配置一个IP地址或IP地址段,示例:<br>192.168.1.100<br>192.168.100.0/24<br>10.0.0.0/8 | A.   |     | 340 |
|                                                                         | 保存配置 | i   | 出   |

3.打开设备软件,使用指定 IP 地址搜索扫描仪设备;

如图示例: 佳能 C3826 打印扫描一体机,使用佳能官方的扫描软件 Color Network ScanGear 2 Tool 进行扫描仪可用性确认(其他品牌的扫描仪有不同的配套扫描仪软件,整体情况类似)。

| 选择扫描仪<br>请使用 Color Netw<br>首先,打开扫描仪。<br>开从列表中选择扫描<br>④ 指定地址(A)<br>IP 地址或主机。 | ork ScanGear<br>. 然后, 直接指<br>留仪, 然后单击<br>名称(I): | 2 选择扫描仪。<br>定扫描仪的地址,或;<br>【确定】。<br><mark>172.23.100.190</mark> | 搜索网络上的 | ×<br>的扫描仪        | ♀ Color Netw<br>使用下列扫描<br>着选择要使用的<br>。                 | vork ScanGear 2 Tool<br><sub>2。</sub><br>泊描仪,打开扫描仪,然后单      | ★<br>●击 [选择扫描仪]<br>选择扫描仪(S) |
|-----------------------------------------------------------------------------|-------------------------------------------------|----------------------------------------------------------------|--------|------------------|--------------------------------------------------------|-------------------------------------------------------------|-----------------------------|
| <ul> <li>○ 搜索网络上的排<br/>在搜索结果显》:<br/>搜索结果显》:</li> <li>产品名称</li> </ul>        | 3 描仪 (20)<br>给的地址 (2) :<br>地址                   | IF 地址或主机名称<br>设备名称                                             | 位置     | 搜索(S)<br>输送器     | 扫描仪信息<br>产品名称:<br>设备名称:<br>位置:<br>地址:<br>輸送器:<br>用户管理: | iR-ADV C3826<br>iR-ADV C3826<br>172.23.100.190<br>已安装<br>禁用 | 设置(G)                       |
| <                                                                           | ~                                               | [                                                              | <br>确定 | <b>》</b><br>] 取消 | 测试连接                                                   | <b>⋛</b> (T)                                                | 退出(X)                       |

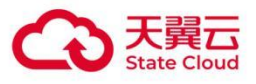

| 扫描仪信息                        |                | Color Network ScanGear 2 Tool X | s) |
|------------------------------|----------------|---------------------------------|----|
| 产品名称:<br>设备名称:<br>位置:<br>地址: | iR<br>iR<br>17 | 道 选定的扫描仪可用。                     |    |
| 输送器:<br>用户管理:                | 已禁             | 确定                              |    |

4.确认连接后即可按流程使用对应的网络扫描仪。

注意: 必须根据步骤 2 所示使用指定 IP 地址搜索扫描仪设备, 暂不支持使用扫描仪软件自动扫描网络设备的功能。

## 附录 5 打印机常见问题

### 惠普 USB 打印机被识别成大容量存储设备

通常是因为惠普打印机自带的 Smart Install 功能导致,请参考惠普官方文档关闭该功能。目前具备 Smart Install 功能的惠普打印机型号或系列:

HP LaserJet Pro MFP M125 HP LaserJet Pro MFP M126 HP LaserJet Pro MFP M127 HP LaserJet Pro MFP M128 HP Color LaserJet Pro MFP M176 HP Color LaserJet Pro MFP M177 HP LaserJet Pro 200 彩色打印机 M251 HP LaserJet Pro 200 彩色打印机 M351 HP LaserJet Pro 400 打印机 M401

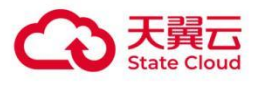

HP LaserJet Pro 400 MFP M425 HP LaserJet Pro M435 多功能打印机 HP LaserJet Pro 400 彩色打印机 M451 HP Color LaserJet Pro MFP M476 HP LaserJet Pro MFP M521 HP LaserJet Pro 500 color MFP M570 HP LaserJet Pro CP1025 彩色打印机 HP LaserJet Pro P1102 打印机 HP LaserJet Pro P1106 打印机 HP LaserJet Pro P1108 打印机 HP LaserJet Pro P1566 打印机 HP LaserJet Pro P1606 打印机 HP LaserJet Pro M1132 多功能打印机 HP LaserJet Pro M1136 多功能打印机 HP LaserJet Pro M1212nf 多功能打印机 HP LaserJet Pro M1213nf 多功能打印机 HP LaserJet Pro M1214nfh 多功能打印机 HP LaserJet Pro M1216nfh 多功能打印机 HP LaserJet Pro M1217nfw 多功能打印机 HP HotSpot LaserJet Pro M1218nfs